#### ພ-ສາເຊສາສ່ຽງເຮອາຄາອາເຄາ:

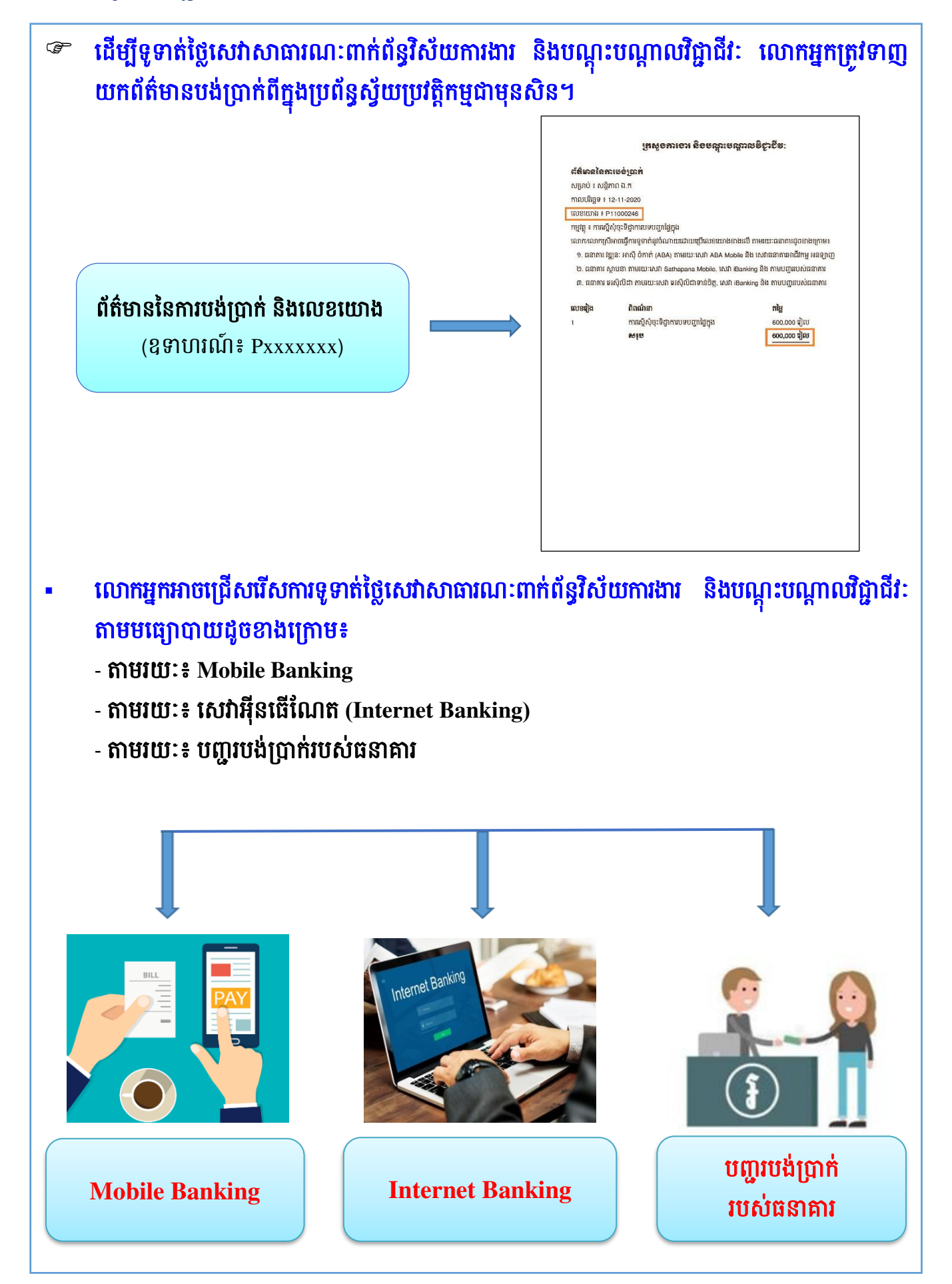

#### ១៥០/១៥៦

| ABA<br>BANK<br>MATIONAL BANK<br>OF CANADA GROUP | ទនាគារ ទឌ្ឍន: រតស៊ី ចំភាត់ (ABA Bank)                    |                               |
|-------------------------------------------------|----------------------------------------------------------|-------------------------------|
|                                                 | - ABA Mobile App                                         |                               |
|                                                 | - ធនាគារអនឡាញសម្រាប់អាជីវកម្ម<br>(iBanking for Business) | อะเอมหรฐาญ даа<br>ญ(กม่กนักษู |
|                                                 | ឆនាគារ ស្ថាមនា គឺអ៊ិលស៊ី (Sathapana Bank Plc.)           |                               |
|                                                 | - ធនាគារ ឌីជីថល<br>(Sathapana Mobile App.)               |                               |
| <mark>ធនាតារ ស្ថាបនា</mark><br>sathapana Bank   | - ធនាគារ ឌីជីថល<br>(Personal iBanking)                   |                               |
|                                                 | - បញ្ជររបស់ធនាគារ ស្ថាបនា<br>(Sathapana Bank Counter)    | SATHAPANA BANK                |
|                                                 | ឆនាគារ អេស៊ីលីជា (ACLEDA Bank Plc.)                      |                               |
|                                                 | - អេស៊ីលីដា ម៉ូបាល<br>(ACLEDA Mobile)                    |                               |
| អេស៊ីលីដា ¥                                     | - អេស៊ីលីដាអ៊ីនធើណែត<br>(ACLEDA Internet Banking)        |                               |
|                                                 | - បញ្ចររបស់ធនាគារ អេស៊ីលីដា<br>(ToanChet Back End)       |                               |

## ១-ការទូទាត់ថ្លៃសេវាតាមរយៈធនាគារ វឌ្ឍនៈ អាស៊ី ចំកាត់ (ABA Bank)

- ១.១-តាមរយៈកម្មវិធី ABA Mobile App
  - ចូលទៅកម្មវិធី ABA Mobile App នៅលើទូរស័ព្ទដៃរបស់លោកអ្នក
  - ចុចលើប៊ូតុង  **ទូទាត់ប្រាក់**″ ឬ **"Payments**"
  - Log In ចូលក្នុងគណនីធនាគាររបស់លោកអ្នក ដោយដាក់ម្រាមដៃ ឬផ្ទៃមុខតាមកាមេរ៉ា ឬបញ្ចូលលេខ សម្ងាត់ (PIN) ៤ខ្ទង់
  - ជ្រើសរើសយក → សេវាសាធារណៈ → ក្រសួងការងារ និងបណ្ដុះបណ្ដាលវិជ្ជាជីវៈ
  - បញ្ចូល **"លេខយោង***" (យកចេញពីព័ត៌មាននៃការបង់ប្រាក់)* ចូលទៅក្នុងប្រអប់
  - បន្ទាំប់ពីបញ្ចូល **"លេខយោង**" រួចមក នោះ**ចំនួនទឹកប្រាក់**ដែលត្រូវទូទាត់នឹងបង្ហាញដោយស្វ័យប្រវត្តិ
  - ផ្ទៀងផ្ទាត់ព័័ត៌មាន → បន្ទាប់មកចុចលើពាក្យថា **"បង់ឥឡូវ**" ឬ <sup>\*</sup>Pay Now" និងបញ្ចូល**លេខសម្ងាត់** ដើម្បីបញ្ជាក់ "**យល់ព្រមទូទាត់**"
  - បន្ទាប់ពីចុចលើពាក្យថា **"យល់ព្រមទូទាត់"** នោះពាក្យថា **"ទូទាត់បានសម្រេច"** ឬ "Payment Success" នឹងបង្ហាញនៅលើអេក្រង់ទូរស័ព្ទដៃរបស់លោកអ្នក

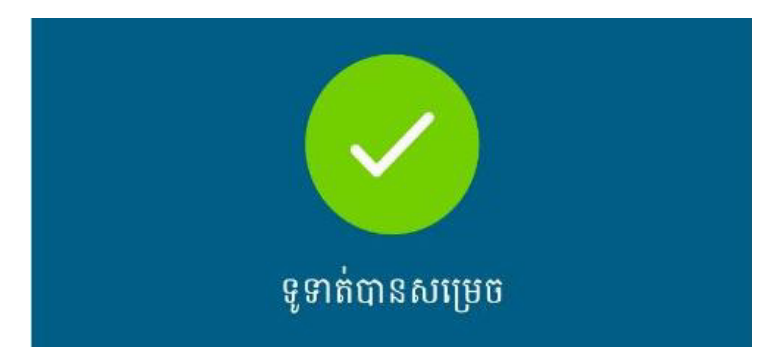

នៅពេលការទូទាត់ថ្លៃសេវារបស់លោកអ្នកត្រូវបានបញ្ចប់ លោកអ្នកអាចទាញយកបង្កាន់ដៃបញ្ជាក់បង់ប្រាក់ ពីក្នុងប្រព័ន្ធស្វ័យប្រវត្តិកម្មបាន។

### ១.២-តាមរយៈធនាគារអនឡាញសម្រាប់អាជីវកម្ម (iBanking for Business)

ដើម្បីឱ្យការទូទាត់វិក្កយបត្រទទួលបានជោគជ័យ បុគ្គលិករបស់ក្រុមហ៊ុន ឬអង្គភាពដែលទទួលខុសត្រ្ទវជា Maker User និង Authorizer User ត្រូវអនុវត្តដូចខាងក្រោម៖

- ■Maker User
- Log In ចូលក្នុងគណនីធនាគាររបស់លោកអ្នកនៅលើកុំព្យូទ័រ
- ជ្រើសរើសយក់ → ទូទាត់វិក្កយបត្រ → បង់ថ្លៃវិក្កយបត្រសេវ៉ាសាធារណៈ → ក្រសួងការងារ និងបណ្ដុះ បណ្ដាលវិជ្ជាជីវៈ
- ចុចលើពាក្យថា "Bill Payments" → ជ្រើសរើសយក → NEW PAYMENTS → Public Service
   → Ministry of Labour and Vocational Training
- បញ្ចូល "Enterprise ID" និង "លេខយោង" *(យកចេញពីព័ត៌មាននៃការបង់ប្រាក់)* នោះ**ចំនួនទឹកប្រាក់** ដែលត្រូវទូទាត់នឹងបំពេញដោយស្វ័យប្រវត្តិ → បន្ទាប់មកចុចលើពាក្យថា "Pay Now" ឬ "Pay Later"
- ចុចលើ៣ក្យថា **"បន្ទាប់**" ឬ "Next" ដើម្បីទទួលបាន Token Authentication

- ចុចលើប៊ូតុង **"Submit"** ដើម្បីមើលការណែនាំ និងរង់ចាំការអនុម័ត
- ចុចលើពាក្យថា "GO TO BILL PAYMENT LIST" ដើម្បីពិនិត្យមើលប្រតិបត្តិការដែលលោកអ្នក បានបង្កើត → បន្ទាប់មកចុចលើពាក្យថា "HISTORY" នៅលើផ្នែកខាងស្តាំដែលជាផ្នែកតម្រូវឱ្យមាន អ្នកអនុម័ត
- Authorizer User
- Log In ចូលក្នុងគណនីធនាគាររបស់លោកអ្នកនៅលើកុំព្យូទ័រ ដើម្បីចូលទៅអនុម័ត
- បន្ទាប់មកចុចលើពាក្យថា "Authorization" រួចចុចលើជួរដែលត្រូវអនុម័ត
- ចុប៊លើប៊ូតុង "Authorize" ដើម្បីទទួលបាន Token Authentication
- បន្ទាប់មកបញ្ចូលទៅក្នុងប្រអប់ ដើម្បី**យល់ព្រមទូទាត់** និងចុចលើពាក្យថា "Submit"
- នៅពេលការទូទាត់ថ្លៃសេវារបស់លោកអ្នកត្រូវបានបញ្ចប់ លោកអ្នកអាចទាញយកបង្កាន់ដៃបញ្ជាក់បង់ប្រាក់ ពីក្នុងប្រព័ន្ធស្វ័យប្រវត្តិកម្មបាន។

២-ការទូទាត់ថ្លៃសេវាតាមរយៈធនាគារ ស្ថាបនា ភីអិលស៊ី (Sathapana Bank Plc.)

- ២.១-តាមរយៈធនាគារ ឌីជីថល (Sathapana Mobile App.)
  - ចូលទៅកម្មវិធី Sathapana Mobile App. នៅលើទូរស័ព្ទដៃរបស់លោកអ្នក
  - ជ្រើសរើសយក → ទូទាត់វិក្កយបត្រ (Pay Bills)
  - Log In ចូលក្នុងគណនីធនាគាររបស់លោកអ្នក ដោយវាយបញ្ចូល**លេខសម្ងាត់**
  - ជ្រើសរើសយក់ → **វិក្កយបត្រក្រសួង** → ក្រសួងការងារ និងបណ្ដុំះបណ្ដាលវិជ្ជាជីវៈ
  - បញ្ចូល **"លេខយោង**" *(យកចេញពីព័ត៌មាននៃការបង់ប្រាក់)* និងបញ្ចូល**ចំនួនទឹកប្រាក់**ដែលត្រូវទូទាត់ ហើយជ្រើសរើសគណនីធនាគាររបស់លោកអ្នក → បន្ទាប់មកចុចលើពាក្យថា **"បន្ទាប់"** ឬ "Next"
  - ផ្ទៀងផ្ទាត់**លេខយោង ចំនួនទឹកប្រាក់** និង**គណនីធនាគារ** រួចបញ្ជាក់ដោយបញ្ចូល**លេខសម្ងាត់**ម្តងទៀត
  - ការទូទាត់ថ្លៃសេវារបស់លោកអ្នកនឹងត្រូវបានបញ្ចប់ដោយជោគជ័យ

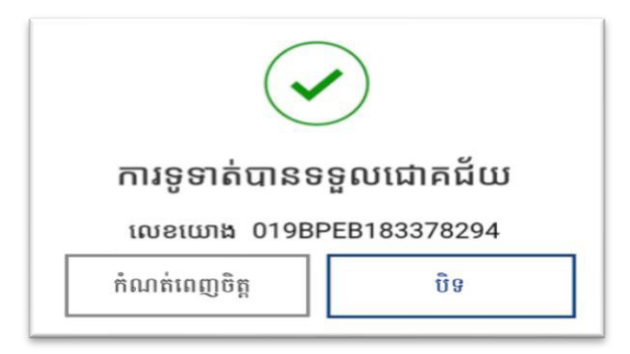

នៅពេលការទូទាត់ថ្លៃសេវារបស់លោកអ្នកត្រូវបានបញ្ចប់ លោកអ្នកអាចទាញយកបង្កាន់ដៃបញ្ជាក់បង់ប្រាក់ ពីក្នុងប្រព័ន្ធស្វ័យប្រវត្តិកម្មបាន។

### ២.២-តាមរយៈធនាគារ ឌីជីថល (Personal iBanking)

- Log In ចូលក្នុងគណនីធនាគាររបស់លោកអ្នកនៅលើកុំព្យូទ័រ

- ជ្រើសរើសយក → ទូទាត់វិក្កយបត្រ (Pay Bills) → វិក្កយបត្រក្រសួង → ក្រសួងការងារ និងបណ្ដុះ បណ្ដាលវិជ្ជាជីវៈ
- បញ្ចូល **"លេខយោង**" *(យកចេញពីព័ត៌មាននៃការបង់ប្រាក់)* និងបញ្ចូល**ចំនួនទឹកប្រាក់**ដែលត្រូវទូទាត់ ហើយជ្រើសរើសគណនីធនាគាររបស់លោកអ្នក → បន្ទាប់មកចុចលើពាក្យថា "**បន្ទាប់"** ឬ "Next"
- ផ្ទៀងផ្ទាត់**លេខយោង ចំនួនទឹកប្រាក់** និង**គណនីធនាគារ** រួចបញ្ជាក់ដោយបញ្ចូល**លេខសម្ងាត់**ម្តងទៀត
- នៅពេលការទូទាត់ថ្លៃសេវារបស់លោកអ្នកត្រូវបានបញ្ចប់ លោកអ្នកអាចទាញយកបង្កាន់ដៃបញ្ជាក់បង់ប្រាក់ ពីក្នុងប្រព័ន្ធស្វ័យប្រវត្តិកម្មបាន។

# ២.៣-តាមរយៈបញ្ហររបស់ធនាគារ ស្ថាបនា ភីអិលស៊ី (Sathapana Bank Counter)

លោកអ្នកត្រវយកព័ត៌មាននៃការបង់ប្រាក់ ទៅកាន់បញ្ជរបង់ប្រាក់របស់ធនាគារ ស្ថាបនា ភីអិលស៊ី ដែល នៅជិតលោកអ្នកបំផុត ដើម្បីធ្វើការទូទាត់ថ្លៃសេវា ហើយលោកអ្នកនឹងទទួលបានបង្កាន់ដៃបញ្ជាក់បង់ប្រាក់ពី បញ្ជររបស់ធនាគារ ស្ថាបនា ភីអិលស៊ី។

នៅពេលការទូទាត់ថ្លៃសេវារបស់លោកអ្នកត្រូវបានបញ្ចប់ លោកអ្នកអាចទាញយកបង្កាន់ដៃបញ្ជាក់បង់ប្រាក់
ពីក្នុងប្រព័ន្ធស្វ័យប្រវត្តិកម្មបាន។

# ៣-ការទូទាត់ថ្លៃសេវាតាមរយៈធនាគារ អេស៊ីលីដា ភីអិលស៊ី (ACLEDA Bank Plc.)

## ៣.១-តាមរយៈសេវាអេស៊ីលីដា ម៉ូបាល (ACLEDA Mobile)

- ចូលទៅកម្មវិធី ACLEDA Mobile App នៅលើទូរស័ព្ទដៃរបស់លោកអ្នក
- ជ្រើសរើសយក → បង់ប្រាក់ ឬ Payments
- Log In ចូលក្នុងគណនីធនាគាររបស់លោកអ្នក ដោយដាក់ម្រាមដៃ ឬផ្ទៃមុខតាមកាមេរ៉ា ឬបញ្ចូលលេខ សម្ងាត់ (PIN) ៦ខ្ទង់
- ជ្រើសរើសយក → សេវាសាធារណៈ ឬ Public Service Bill → ក្រសួងការងារ និងបណ្តុះបណ្តាល

### វិជ្ជាជីវៈ ឬ Ministry of Labour and Vocational Training

- - ជ្រើសរើសគណនីផ្ទេរចេញដើម្បីធ្វើការទូទាត់ថ្លៃសេវា
  - •បញ្ចូល ឬជ្រើសរើស**លេខសម្គាល់អតិថិជន** (Customer ID) ដែលរក្សាទុកក្នុងកំណត់ត្រា
  - ចំនួនទឹកប្រាក់ដែលត្រូវទូទាត់
  - រក្សាទុកប្រតិបត្តិការក្នុងកំណត់ត្រា
- ផ្ទៀងផ្ទាត់ព័ត៌មាន → ប<sup>្ត</sup>ន្ទាប់មកចុចលើពាក្យថា **"យល់ព្រម**" ឬ "Confirm" ដើម្បីទូទាត់ថ្លៃសេវា

- បន្ទាប់ពីចុចលើពាក្យថា **"យល់ព្រម"** នោះពាក្យថា **"ប្រតិបត្តិការទូទាត់បានសម្រេច"** ឬ "Bill Payment was completed" នឹងបង្ហាញនៅលើអេក្រង់ទូរស័ព្ទដៃរបស់លោកអ្នក

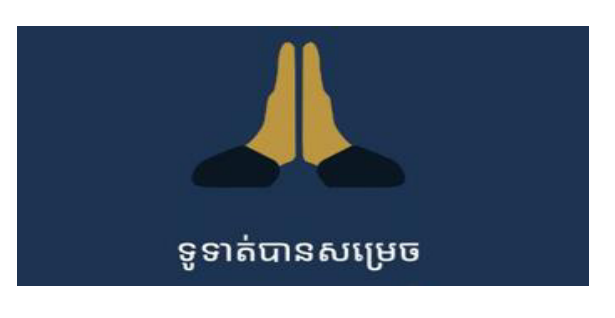

នៅពេលការទូទាត់ថ្លៃសេវារបស់លោកអ្នកត្រូវបានបញ្ចប់ លោកអ្នកអាចទាញយកបង្កាន់ដៃបញ្ជាក់បង់ប្រាក់ ពីក្នុងប្រព័ន្ធស្វ័យប្រវត្តិកម្មបាន។

# ៣.២-តាមរយៈសេវាអ៊ីនធើណែត (ACLEDA Internet Banking) សម្រាប់ក្រុមហ៊ុន ឬអង្គភាព

ដើម្បីឱ្យការទូទាត់វិក្កយបត្រទទួលបានជោគជ័យ បុគ្គលិករបស់ក្រុមហ៊ុន ឬអង្គភាពដែលទទួលខុសត្រូវជា Maker ឬ Inputter និង Authorizer ត្រូវអនុវត្តដូចខាងក្រោម ៖

#### Maker/Inputter

- Log In ចូលគេហទំព័រ <u>www.acledabank.com.kh</u> នៅលើកុំព្យូទ័រ → Internet Bank → Corporate Banking
- បញ្ចូលឈ្មោះ ឬ Username និងលេខសម្ងាត់ ឬ Password
- បញ្ចុំលលេខកូដ OTP ដើម្បីបញ្ជាក់ពីប្រតិបត្តិការ Log In
- ចុចលើប៊ូតុង **== → ទូទាត់វិក្កយបត្រ → បង់ថ្លៃវិក្កយបត្រសេវាសាធារណៈ**
- បញ្ចូលព័ត៌មានដូចខាងក្រោម៖
  - •Bill Location : ជ្រើសរើសយក → Ministry of Labour and Vocational Training
  - From Account No. : ជ្រើសរើសយក → Account Debit
  - •Customer ID : បញ្ចូលលេខសម្គាល់អតិថិជននៅក្នុងវិក្កយបត្របង់ប្រាក់
  - •Bill Amount : ចំនួនទឹកប្រាក់ដែលត្រូវទូទាត់នឹងបង្ហាញដោយស្វ័យប្រវត្តិ ឬអាចបញ្ចូលថ្មីឡើងវិញ
  - Payment Type : ជ្រើសរើសយក → Immediate សម្រាប់ទូទាត់ភ្លាមៗ ឬ Future សម្រាប់ទូទាត់
     នៅពេលក្រោយ
  - ∙ ចុចលើពាក្យថា "**បញ្ចូន** 🖉 ឬ "Submit"
- បញ្ជាក់ប្រតិបត្តិការតាមរយៈការបញ្ចូលលេខកូដ **OTP** ដែលទទួលបានតាម Hard Token/ACLEDA Authentication
- ប្រព័ន្ធនឹងបង្ហាញ **"Your transaction is pending for authorization"** មានន័យថាប្រតិបត្តិការទូទាត់ ត្រូវរង់ចាំការអនុម័តពី Authorizer
- Authorizer
- Log In ចូលគេហទំព័រ <u>www.acledabank.com.kh</u> នៅលើកុំព្យូទ័រ → Internet Bank → Corporate Banking
- បញ្ចូលឈ្មោះ ឬ Username និងលេខសម្ងាត់ ឬ Password
- បញ្ចូលលេខកូដ OTP ដើម្បីបញ្ជាក់ពីប្រតិបត្តិការ Log In
- ចុចលើប៊ូតុង 🗮 → ទូទាត់វិក្កយបត្រ → បង់ថ្លៃវិក្កយបត្រសេវាសាធារណៈ
- ចុចលើពាក្យថា "Pending List" → ជ្រើសរើសយក → Batch ដែលត្រូវ Authorize រួចចុចលើ 💿 នៅត្រង់ Column "Links"
- ផ្ទៀងផ្ទាត់ព័ត៌មានដូចខាងក្រោម → រួចចុចលើពាក្យថា **"យល់ព្រមអនុម័ត** 🗹
  - •ឈ្មោះក្រុមហ៊ុន (Bill Location)
  - •គណនីដែលត្រូវកាត់ទឹកប្រាក់ចេញ (From Account No.)

#### ១៥៥/១៥៦

- •លេខសម្គាល់អតិថិជន (Customer ID) និងឈ្មោះ
- •ចំនួនទឹកប្រាក់ដែលត្រូវទូទាត់ (Bill Amount)
- •ចំនួនទឹកប្រាក់ដែលត្រូវកាត់ចេញពីគណនី (Total Amount)
- បញ្ចូលលេខកូដ **OTP** ដែលទទួលបានតាម Hard Token/ACLEDA Authentication → OK ដើម្បី បញ្ជាក់ប្រតិបត្តិការដែលបានយល់ព្រម
- បន្ទាប់ពី Approved Hard Token/ACLEDA Authentication រួចមក នោះប្រព័ន្ធនឹងបង្ហាញ "Your transaction has been successfully authorized" មានន័យថាប្រតិបត្តិការទូទាត់ទទួលបានជោគជ័យ ហើយនឹងលុបបាត់ចេញពី Pending List ប៉ុន្តែបង្ហាញនៅក្នុង Authorized List វិញ។
- នៅពេលការទូទាត់ថ្លៃសេវារបស់លោកអ្នកត្រូវបានបញ្ចប់ លោកអ្នកអាចទាញយកបង្កាន់ដៃបញ្ជាក់បង់ប្រាក់ ពីក្នុងប្រព័ន្ធស្វ័យប្រវត្តិកម្មបាន។

## ៣.៣-តាមរយៈបញ្ហររបស់ធនាគារអេស៊ីលីដា ភីអិលស៊ី (ToanChet Back End)

លោកអ្នកត្រវយកព័ត៌មាននៃការបង់ប្រាក់ ទៅកាន់បញ្ចរបង់ប្រាក់របស់ធនាគារ អេស៊ីលីដា ភីអិលស៊ី ដែល នៅជិតលោកអ្នកបំំំំំំំំំំំំត ដើម្បីធ្វើការទូទាត់ថ្លៃសេវា ហើយលោកអ្នកនឹងទទួលបានបង្កាន់ដៃបញ្ជាក់បង់ប្រាក់ពី បញ្ចររបស់ធនាគារ អេស៊ីលីដា ភីអិលស៊ី។

នៅពេលការទូទាត់ថ្លៃសេវារបស់លោកអ្នកត្រូវបានបញ្ចប់ លោកអ្នកអាចទាញយកបង្កាន់ដៃបញ្ជាក់បង់ប្រាក់
ពីក្នុងប្រព័ន្ធស្វ័យប្រវត្តិកម្មបាន។